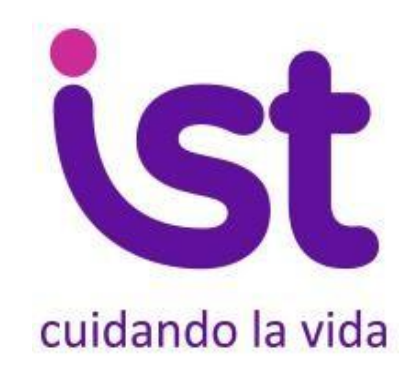

# Manual de Uso

Software de Evaluación de Factores Psicosociales en el Trabajo. Cuestionario SUSESO/ISTAS21, versión breve.

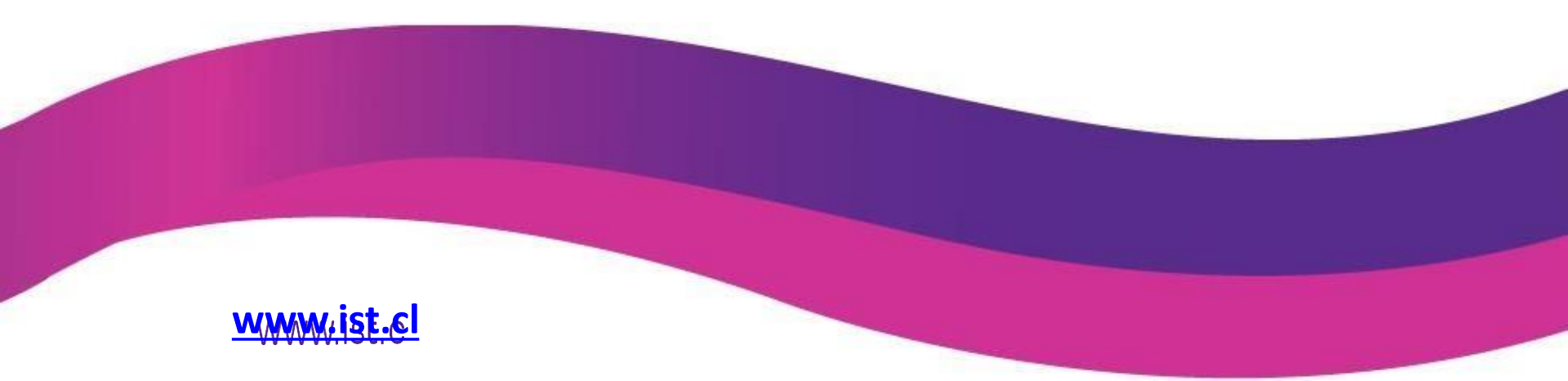

## Índice

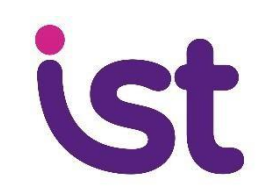

#### Tema

Página

| 1 Acceso al software                                          | 5  |
|---------------------------------------------------------------|----|
| 2 Registro de empresa u organización                          | 6  |
| <ol> <li>Solicitud de acceso y registro de empresa</li> </ol> | 7  |
| 4 Registro de Comités de Aplicación                           | 9  |
| 4.1 Formulario de registro de Comités                         | 10 |
| 5 Registro de Lugares de Trabajo                              | 12 |
| 5.1 Formulario de registro de Lugares de Trabajo              | 14 |
| 6 Pantalla de administración                                  | 15 |
| 7 Evaluación.                                                 |    |
| 7.1 Códigos                                                   | 16 |
| 7.2 Contestar el cuestionario.                                | 18 |
| 7.3 Estado de avance                                          | 21 |
| 7.4 Cierre de la evaluación                                   | 22 |
| 7.5 Reevaluación                                              | 23 |
| 8 Resultados. Informe                                         | 24 |
| 8.1 Detalle del informe                                       | 25 |
| 8.2 Excel de resultados                                       | 26 |
| 9 Ingreso manual de cuestionarios.                            | 27 |

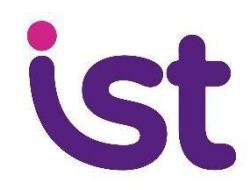

#### Bienvenido:

En 2014, el IST desarrolló un software que permitió a nuestras organizaciones adherentes evaluar de forma online los factores de riesgo psicosocial, mediante la aplicación del cuestionario SUSESO/ISTAS 21 en su versión breve.

En 2016, la SUSESO modificó el instrumento y la metodología de evaluación (circular N° 3243), lo que supuso modificar el software. El nuevo software se encuentra operativo desde el 1 de enero de 2017 y este es su manual de uso.

Si su organización evaluó con el software anterior, puede acceder a sus datos en la misma página (www.encuestas.istcomunidades.cl), con el mismo usuario y la misma contraseña.

Tanto si su organización desea reevaluar, como si desea evaluar por primea vez, deberá registrar los Lugares de Trabajo y los Comités de Evaluación, siguiendo los pasos de este manual, acorde a las modificaciones de la SUSESO.

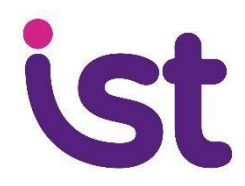

#### El software:

- Tabula automáticamente todas las respuestas de los trabajadores.
- Garantiza el anonimato y la confidencialidad de las respuestas.
- Permite administrar los procesos de evaluación que se lleven a cabo en toda la organización, con diferentes niveles de accesibilidad a los datos.

## 1.- Acceso al Software

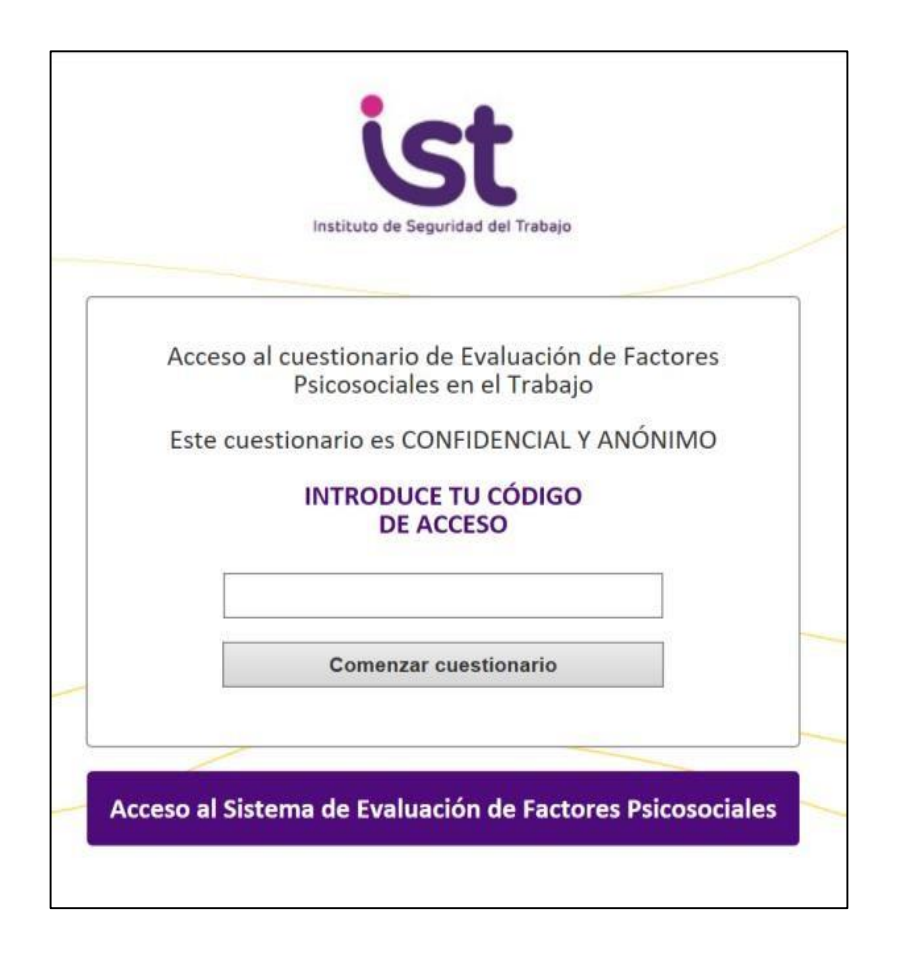

Una vez constituidos el/los Comité/s de Aplicación en su empresa u organización, acceda a **encuestas.istcomunidades.cl** para hacer uso de la herramienta, haciendo clic en "Acceso al Sistema de Evaluación de Factores Psicosociales"

## 2.- Registro de la empresa u organización

Para registrar su empresa u organización, haga clic en "¿Su empresa no está registrada?, regístrela aquí".

Más adelante, volverá a esta pantalla para acceder al software, ya sea como empresa o como comité.

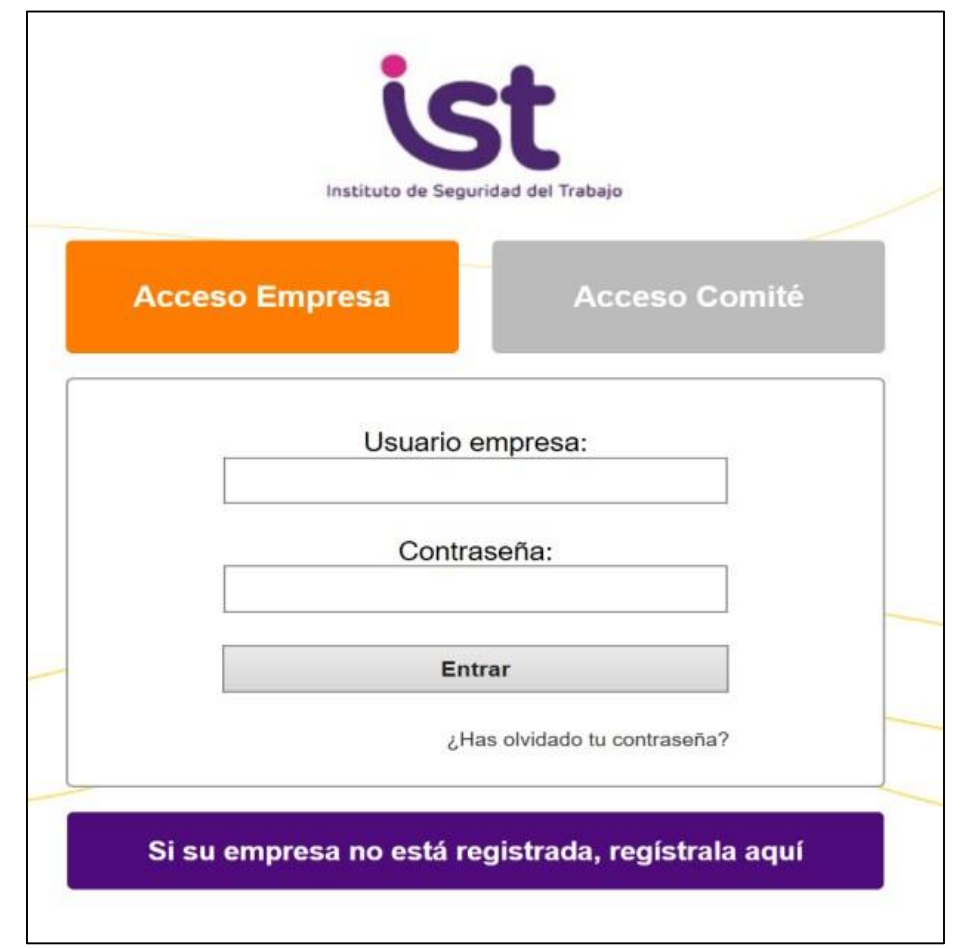

## 3.- Solicitud de acceso y registro de empresa

| Formular                | io de solic                   | itud de acceso al sis            | stema          |
|-------------------------|-------------------------------|----------------------------------|----------------|
| Rellene el formu        | ulario con los dat            | os de su empresa para acceder a  | al sistema.    |
| Al finalizar pulse envi | ar y recibirá un e            | mail notificándole que puede acc | eder al sistem |
| Posteriormente acceda   | con <mark>su usuario</mark> y | contraseña para crear los Comit  | tés de Evaluac |
| RUT:                    |                               |                                  |                |
| Nombre                  | de la empresa:                |                                  |                |
| Razón s                 | ocial:                        |                                  |                |
| Región (                | casa matriz:                  | Seleccione una Región            | ~              |
| Comuna                  | i casa matriz:                | Seleccione una Comuna            | ~              |
| Direcció                | n casa matriz:                |                                  |                |
| Código (                | CIIU:                         |                                  |                |
| Nombre                  | solicitante:                  |                                  |                |
| Apellido                | solicitante:                  |                                  |                |
| Teléfono                | o de contacto:                | 8                                |                |
| Usuario:                |                               |                                  | ?              |
| Contrase                | eña:                          |                                  |                |
| Repetir                 | contraseña:                   |                                  |                |
| Email ac<br>principal   | lministrador<br>:             |                                  | ?              |
| Email ac<br>secunda     | dministradores<br>irios*:     |                                  | ?              |
| 🗆 Асер                  | to las <u>condicio</u>        | nes de uso.                      |                |
|                         |                               | Enviar                           |                |

Rellene los campos solicitados. Si tiene alguna duda, haga clic en los signos de interrogación.

El usuario y contraseña que ingrese, le darán acceso a **toda la información** que su empresa recopile con este software.

Al **email del administrador** principal llegarán las notificaciones de modificación y recuperación de todas las contraseñas.

El **email del administrador** y los **emails secundarios** recibirán notificaciones de:

- Acceso al software
- Registro de nuevos Comités y Lugares de Trabajo
- Finalización de la medición en cada Lugar de Trabajo.

| Se ha creado el nuevo usuario correctamente.<br>Ya puedes acceder con tu usuario y contraseña |
|-----------------------------------------------------------------------------------------------|
| Volver                                                                                        |
|                                                                                               |

Una vez registrado, el sistema le enviará un email recordándole su usuario y contraseña. Ahora podrá acceder al sistema como **Empresa.** 

| Instituto de   | Seguridad del Trabajo        |
|----------------|------------------------------|
| Acceso Empresa | Acceso Comité                |
| Usua           | rio empresa:                 |
| Cc             | ontraseña:                   |
|                | Entrar                       |
|                | ¿Has olvidado tu contraseña? |

## 4.- Registro de Comités de Aplicación

El siguiente paso es registrar en el software los Comités de Aplicación. Recuerde que **estos deben estar previamente constituidos en su organización.** Para más información, haga clic en "Cómo constituir un Comité de Aplicación en su organización".

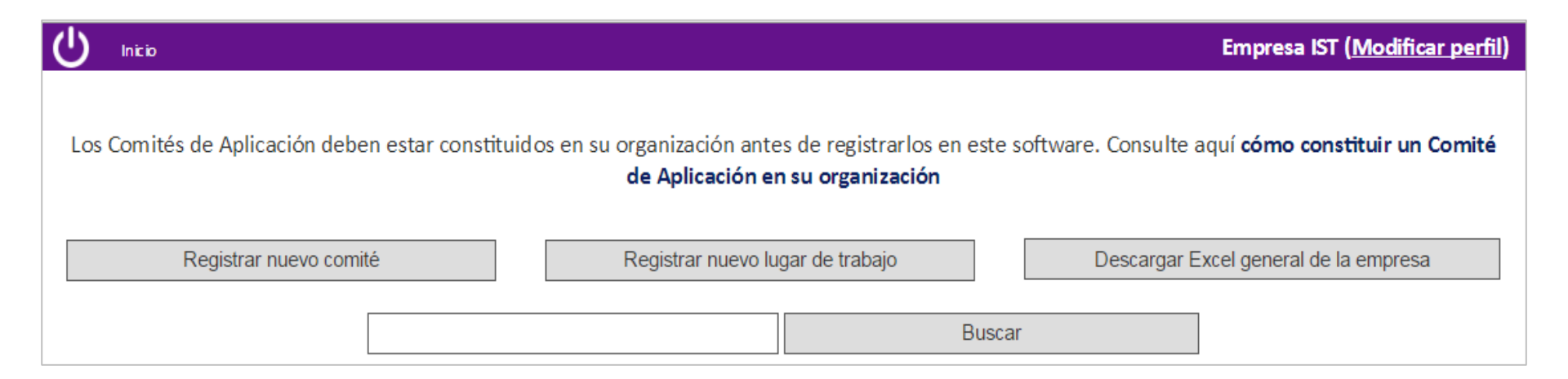

Desde esta pantalla usted podrá:

- Registrar Comités de Aplicación
- Registrar Lugares de Trabajo
- Descargar archivo Excel con los resultados consolidados de su organización

## 4.1.- Formulario de registro de Comités de Aplicación

Rellene el formulario con los datos del Comité.

Cada Comité debe tener un usuario y contraseña únicos, y estos deben ser diferentes al de la empresa.

En la casilla "emails", ingrese los correos de todos los integrantes del Comité, separados por coma y espacio. A todos ellos les llegará una notificación de creación del comité con el usuario y contraseña de acceso.

Si desea agregar otro comité, haga clic en "Registrar y crear otro comité".

Cuando finalice, haga clic en "Registrar".

Podrá entrar en el sistema y registrar Comités tantas veces como sea necesario.

En el caso que su organización posea un solo Comité de Aplicación, haga clic en la casilla "Mi empresa tiene un solo Comité de Aplicación".

| Mi empresa tiene un solo Comité de Aplicación |                      |                  |                |  |  |  |  |  |  |  |
|-----------------------------------------------|----------------------|------------------|----------------|--|--|--|--|--|--|--|
| Nombre del Comité:                            | Casa Matriz          |                  | ]              |  |  |  |  |  |  |  |
| Región:                                       | Valparaíso           | $\checkmark$     | ]              |  |  |  |  |  |  |  |
| Usuario:                                      | José                 | José             |                |  |  |  |  |  |  |  |
| Contraseña:                                   | •••                  |                  | ]              |  |  |  |  |  |  |  |
| Repetir Contraseña:                           | •••                  |                  | ]              |  |  |  |  |  |  |  |
| Emails:                                       | javieraignacia.cordo | ?                |                |  |  |  |  |  |  |  |
| Regis                                         | trar                 | Registrar y crea | ar otro comité |  |  |  |  |  |  |  |

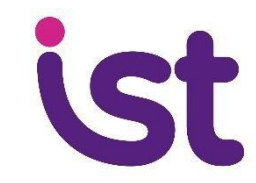

En la pantalla de administración podrá ver los Comités que ha registrado.

El siguiente paso es registrar los Lugares de Trabajo que cada Comité evaluará.

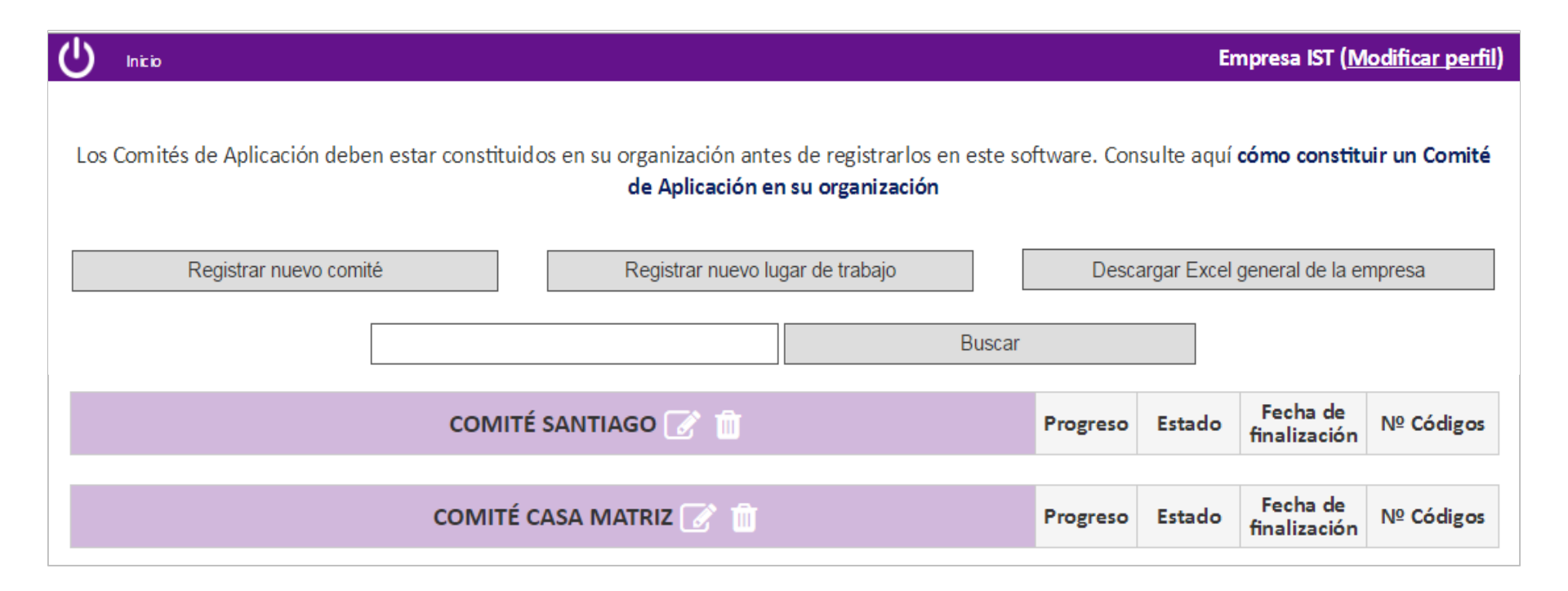

## 5.- Registro de Lugares de Trabajo

Cada Comité podrá acceder al software (encuestas.istcomunidades.cl) con su usuario y contraseña, haciendo clic en "Acceso Comité"

|           | Instituto de Seguri | dad del Trabajo           |
|-----------|---------------------|---------------------------|
| Acceso Em | presa               | Acceso Comité             |
|           | Usuario d           | comité:                   |
|           | Contras             | seña:                     |
|           | Entra               | ar                        |
|           | ¿Has                | s olvidado tu contraseña? |

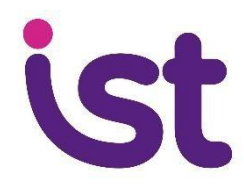

|                   | Comité Comité Casa Matriz ( <u>Modificar pe</u> |        |                          |           |  |  |  |  |  |  |  |
|-------------------|-------------------------------------------------|--------|--------------------------|-----------|--|--|--|--|--|--|--|
| Crear nuevo lugar |                                                 |        |                          |           |  |  |  |  |  |  |  |
| Lugar de trabajo  | Progreso                                        | Estado | Fecha de<br>finalización | № Códigos |  |  |  |  |  |  |  |
|                   |                                                 |        |                          |           |  |  |  |  |  |  |  |

Una vez ingresado al sistema, el Comité podrá registrar tantos Lugares de Trabajo para evaluar como necesite, haciendo clic en "Crear nuevo lugar de trabajo".

## 5.1- Formulario de registro de Lugares de Trabajo

Complete los campos y siga las instrucciones que aparecen en los signos de interrogación Recuerde que un Lugar de Trabajo puede tener más de una unidad geográfica.

| Lugar de trabaj | D                 | Lugar de trabajo        | de <u>prueba</u>  | ?                 | Lugar de trabajo           | <u>manual</u> | ? |
|-----------------|-------------------|-------------------------|-------------------|-------------------|----------------------------|---------------|---|
|                 |                   | Nombre del Lu           | gar de trabajo:   |                   |                            |               |   |
|                 |                   |                         |                   |                   | ?                          |               |   |
|                 |                   | Fecha inicio de         | las encuestas:    |                   |                            |               |   |
|                 |                   |                         |                   |                   |                            |               |   |
|                 |                   | Fecha de finalizació    | n de las encues   | tas:              |                            |               |   |
|                 |                   |                         |                   |                   | (?)                        |               |   |
|                 | Introd            | luce el número de traba | ajadores del Luga | ar de trabajo:    |                            |               |   |
|                 |                   |                         |                   |                   | (?)                        |               |   |
|                 | Introd            | uce los Estamentos que  | hay en este Lug   | ar de Trabajo:    |                            | _             |   |
|                 | Directores y gere | entes                   |                   |                   | <ul> <li>Añadir</li> </ul> | ?             |   |
|                 | Introduc          | e los Departamentos qu  | ue hay en este Li | ugar de Trabajo:  |                            | _             |   |
|                 |                   |                         |                   |                   | Añadir                     | ?             |   |
|                 |                   | Datos unidad a          | oografica 1       |                   |                            |               |   |
|                 |                   | Nom                     | bre:              |                   | (?)                        |               |   |
|                 |                   | 2                       | • 6               |                   |                            |               |   |
|                 | Arica y Parinacot | а                       | ion:              |                   |                            |               |   |
|                 |                   | Com                     | una:              |                   |                            |               |   |
|                 | Seleccione una    | a Comuna                | ción:             |                   | •                          |               |   |
|                 |                   | Direc                   | cion.             |                   |                            |               |   |
|                 |                   | Creat atta uni          |                   |                   |                            |               |   |
|                 |                   | Crear otra unk          | lau geografica    |                   |                            |               |   |
|                 | Gu                | ardar                   | Guardar y cr      | ear otro lugar de | trbajo                     |               |   |
|                 |                   |                         |                   |                   |                            |               |   |

Si desea hacer pruebas del software, haga clic en "Lugar de trabajo de prueba".

Para más información sobre Lugares de Trabajo, Departamentos, Estamentos y Unidades Geográficas, consulte el Glosario en www.ist.cl/glosario

## 6.- Pantalla de administración

Desde la pantalla de administración, la Empresa y los Comités de Aplicación podrán administrar y monitorear los Lugares de Trabajo registrados.

Los significados de los iconos aparecen al situar el cursor sobre ellos.

| Inicio           |                                         |                                            |                         |                            | Empre           | sa Ins | tituto  | de Se           | gurid | ad ( <u>M</u> | odifi |
|------------------|-----------------------------------------|--------------------------------------------|-------------------------|----------------------------|-----------------|--------|---------|-----------------|-------|---------------|-------|
| Comités de Aplic | cación deben estar constituidos en su c | organización ant<br><b>de Aplicación e</b> | es de regi<br>n su orga | strarlos en e:<br>nización | ste software.   | Cons   | ulte ac | quí <b>có</b> i | mo co | onstitu       | ir un |
|                  | Registrar nuevo comité                  |                                            | I                       | Registrar nue              | vo lugar de tra | abajo  |         | 1               |       |               |       |
|                  | D                                       | escargar Excel g                           | eneral de l             | a empresa                  |                 |        |         | _               |       |               |       |
|                  |                                         |                                            |                         | Bu                         | iscar           |        |         |                 |       |               |       |
|                  |                                         |                                            |                         |                            |                 |        |         |                 |       |               |       |
|                  | COMITÉ CENTRAL 🍞                        | Progreso                                   | Estado                  | Fecha de<br>finalización   | Nº Códigos      |        |         |                 |       |               |       |
|                  | Producción Valparaíso                   | 0 (0%)                                     | cerrado                 | 29-12-2016                 | 3               | Ø      |         |                 |       | 2             | Û     |
|                  | purbeavalpo                             | 5 (100%)                                   | cerrado                 | 17-0 <mark>1-201</mark> 7  | 5               | Ø      | *       | Ľ               |       | 2             | Ŵ     |
|                  | COMITÉ DIRECCIÓN SSAP                   | Progreso                                   | Estado                  | Fecha de<br>finalización   | Nº Códigos      | Ī      |         |                 |       |               |       |
|                  | Dirección del Servicio                  | 2<br>(28.57%)                              | abierto                 | 18-02-2017                 | 7               | Ø      | *       |                 | •     | 2             | Ô     |
|                  |                                         |                                            |                         |                            |                 |        |         |                 |       |               |       |

## Evaluación. 7.1.-Códigos.

Una vez registrados los Lugares de Trabajo, el Comité puede comenzar la evaluación.

Recuerde que **la difusión y sensibilización a los trabajadores es fundamental** para conseguir al menos el **60%** de respuestas que exige la metodología SUSESO/ISTAS 21, o el **100%** en el caso de que el Lugar de Trabajo a evaluar tenga 25 trabajadores o menos.

El sistema genera códigos aleatorios para responder el cuestionario.

El Comité debe **sortearlos entre los trabajadores**, con el fin de garantizar el **anonimato** y la confidencialidad de las respuestas.

Antes de descargar los códigos, revise que los datos del Lugar de Trabajo sean correctos, en especial el número de trabajadores y la fecha de finalización, ya que una vez generados los códigos, no se podrán hacer modificaciones.

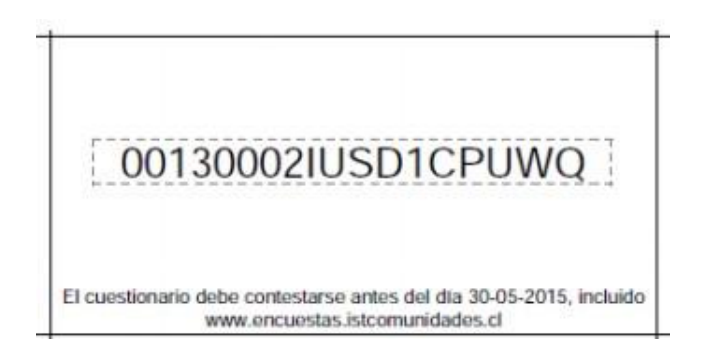

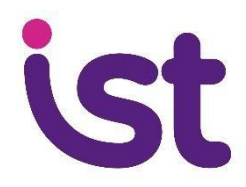

Haga clic en 🔅 para generar y descargar los códigos. El sistema descargará un archivo PDF con los códigos, que usted deberá imprimir, recortar y sortear.

El sistema genera automáticamente un 10% más de códigos que el número de trabajadores, con el fin de cubrir posibles pérdidas de códigos. (ejemplo: 100 trabajadores generará 110 códigos para imprimir)

Recuerde a los trabajadores que la pérdida del código supone perder la oportunidad de participar en el proceso.

Cada código solo puede ser utilizado una vez.

Todos los códigos llevan impreso la página de acceso (encuestas.istcomunidades.cl) y la fecha de finalización de la evaluación.

## 7.2.- Contestar el cuestionario

Cada trabajador puede contestar el cuestionario, introduciendo el código de acceso obtenido en el sorteo.

Podrá hacerlo desde cualquier computador, tablet o celular con acceso a internet,

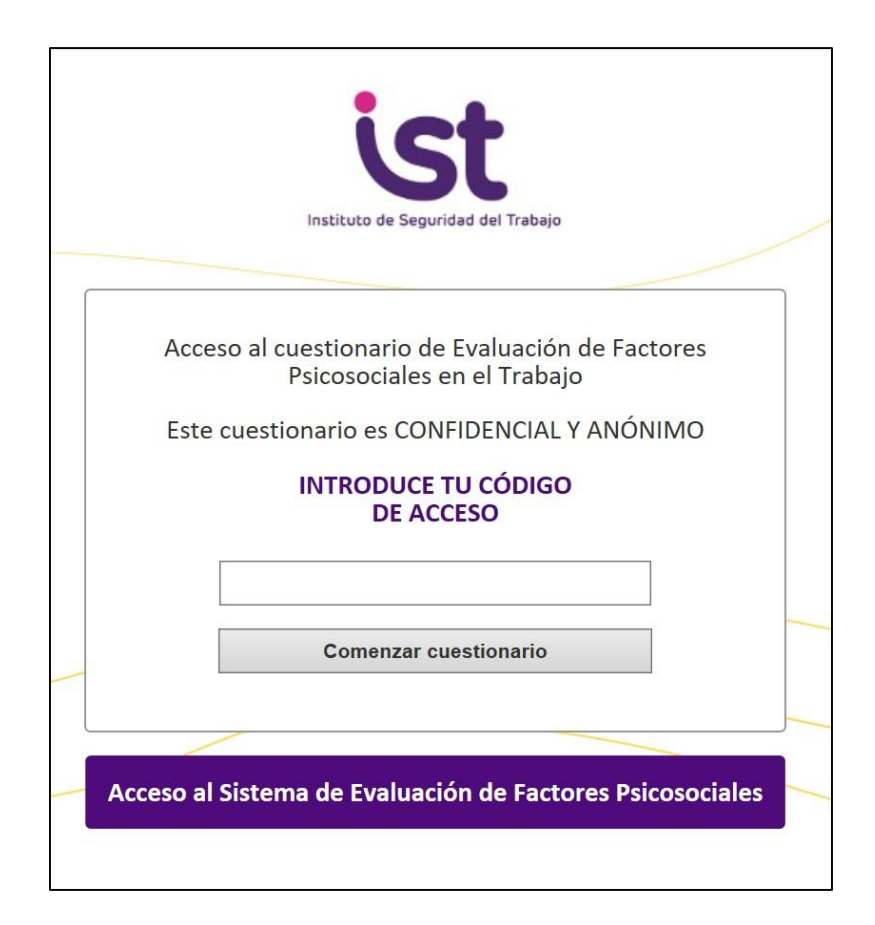

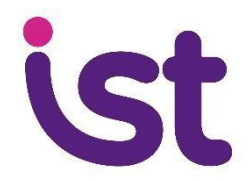

El trabajador deberá contestar todas preguntas del cuestionario.

En el caso que no haya contestado alguna pregunta, el sistema le avisará y no le permitirá enviar el cuestionario.

| CUESTIONARIO DE EVALUACIÓN DE RIESGOS PSICOSOCIALES<br>EN EL TRABAJO (VERSIÓN BREVE)                                                                                                    |                                                                         |            |                                  |                  |                             |            |  |  |  |  |  |
|----------------------------------------------------------------------------------------------------|-------------------------------------------------------------------------|------------|----------------------------------|------------------|-----------------------------|------------|--|--|--|--|--|
| Este cuestionario es CONFIDENCIAL Y ANÓNIMO.                                                                                                    |                                                                         |            |                                  |                  |                             |            |  |  |  |  |  |
| Por favor, conteste TODAS las preguntas. Elija una sola respuesta para cada pregunta. Recuerde que no existen respuestas bue<br>malas. Lo que interesa es su opinión sobre los contenidos y exigencias de su trabajo. |                                                                         |            |                                  |                  |                             |            |  |  |  |  |  |
| Muchas gracias.                                                                                                    |                                                                         |            |                                  |                  |                             |            |  |  |  |  |  |
| Sexo                                                                                                    | Sexo O Hombre O Mujer                                                   |            |                                  |                  |                             |            |  |  |  |  |  |
| ¿Qué edad tiene?                                                                                                    | Seleccione un rango de Edad V                                           |            |                                  |                  |                             |            |  |  |  |  |  |
| ¿A qué Departamento pertenece?                                                                                                    | ¿A qué Departamento pertenece? Seleccione un Departamento V             |            |                                  |                  |                             |            |  |  |  |  |  |
| ¿A qué Estamento pertenece?                                                                                                    | A qué Estamento pertenece? Seleccione un Estamento v                    |            |                                  |                  |                             |            |  |  |  |  |  |
| ¿A qué Unidad Geográfica pertenece?                                                                                                    | ¿A qué Unidad Geográfica pertenece? Seleccione una Unidad geográfica >> |            |                                  |                  |                             |            |  |  |  |  |  |
| Nº Pregunta                                                                                                    |                                                                         | Siempre    | La<br>mayoría<br>de las<br>veces | Algunas<br>veces | Solo unas<br>pocas<br>veces | Nunca      |  |  |  |  |  |
| 01 ¿Puede hacer su trabajo con tranquilida                                                                                                    | d y tenerlo al día?                                                     | $\bigcirc$ | $\bigcirc$                       | $\bigcirc$       | $\bigcirc$                  | $\bigcirc$ |  |  |  |  |  |
| 02 En su trabajo, ¿tiene usted que tomar d                                                                                                    | ecisiones difíciles?                                                    | $\bigcirc$ | $\bigcirc$                       | $\bigcirc$       | $\bigcirc$                  | $\bigcirc$ |  |  |  |  |  |
| 03 En general, ¿considera usted que su tral desgaste emocional?                                                                                                    | bajo produce                                                            | $\bigcirc$ | $\bigcirc$                       | 0                | $\bigcirc$                  | $\bigcirc$ |  |  |  |  |  |

Al finalizar, la pantalla mostrará al trabajador que el cuestionario ha sido enviado y el progreso alcanzado con su participación, así como la fecha de término de la evaluación.

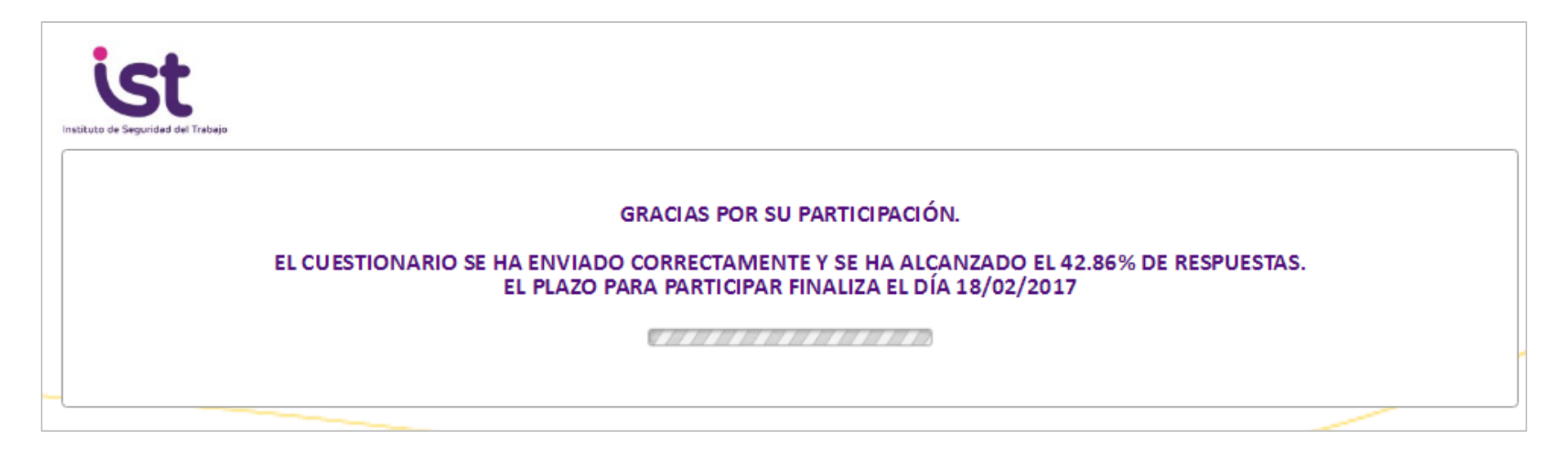

Luego, el sistema se autodirige a la página de inicio, para facilitar que más personas puedan contestar el cuestionario desde el mismo dispositivo.

## 7.3.- Estado de avance

El Comité de Aplicación podrá hacer seguimiento de los avances de cada uno de los Lugares de Trabajo desde la pantalla de administración.

| U Inicio |                   |          |         |                          |            | Comi                 | té Cas | a Matr | iz ( <u>Mo</u> | odificar | perf |
|----------|-------------------|----------|---------|--------------------------|------------|----------------------|--------|--------|----------------|----------|------|
|          |                   |          |         |                          |            | Crear nuevo lugar de |        |        | trabajo        |          |      |
|          | Lugar de trabajo  | Progreso | Estado  | Fecha de<br>finalización | Nº Códigos | ]                    |        |        |                |          |      |
|          | Hospital          | 5 (100%) | cerrado | 22-01-2017               | 5          | Ø                    | *      |        |                |          | Û    |
|          | Edificio 13 norte | 0 (0%)   | abierto | 29-01-2017               | 5          | ľ                    |        |        | •              | 2        | Û    |

## 7.4.- Cierre de la evaluación

Finalizado el plazo el sistema cierra el proceso de evaluación automáticamente.

El ícono

**\_** 

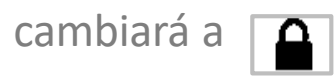

El Comité podrá cerrar la evaluación de forma manual antes de finalizar el plazo, solamente si se han respondido el 100% de los trabajadores.

|                   |          |         |                          |            |                              | té Cas     | a Matr | iz (Mo | odificar | · perfil) |
|-------------------|----------|---------|--------------------------|------------|------------------------------|------------|--------|--------|----------|-----------|
|                   |          |         |                          |            | Crear nuevo lugar de trabajo |            |        |        |          |           |
| Lugar de trabajo  | Progreso | Estado  | Fecha de<br>finalización | Nº Códigos | 1                            |            |        |        |          |           |
| Hospital          | 5 (100%) | cerrado | 22-01-2017               | 5          | Ø                            | *          |        |        |          | Û         |
| Edificio 13 norte | 0 (0%)   | abierto | 29-01-2017               | 5          | Ø                            | <b>(</b> ) |        |        | ළු       | Û         |

## 7.5.- Reevaluación

El software permite además reevaluar Lugares de Trabajo. Para ello, haga clic en el botón

Al momento de reevaluar, puede modificar la información del Lugar de Trabajo, en el caso que haya habido cambios (Por ejemplo, en el número de trabajadores).

Procure que la información de la reevaluación sea correcta antes de comenzar el proceso.

| U Inicio |                   |          |         |                          |            | Comi | té Cas  | a Mati   | riz (Mo | odifica | r perfil |
|----------|-------------------|----------|---------|--------------------------|------------|------|---------|----------|---------|---------|----------|
|          |                   |          |         |                          |            | (    | Crear n | iuevo lu | ıgar de | trabajo |          |
|          | Lugar de trabajo  | Progreso | Estado  | Fecha de<br>finalización | Nº Códigos | 1    |         |          |         |         |          |
|          | Hospital          | 5 (100%) | cerrado | 22-01-2017               | 5          | Ø    | *       | È        |         |         | Û        |
|          | Edificio 13 norte | 0 (0%)   | abierto | 29-01-2017               | 5          | ľ    |         |          |         | ළු      | Û        |

## 8.- Resultados. Informe.

Una vez finalizada la evaluación, el ícono de informe 🖹 cambiará de color a 📑

Ahora el Comité puede ver el informe de resultados.

Desde esta pantalla se puede:

- Descargar el informe de la evaluación con la totalidad de encuestas. Este informe es el válido para la fiscalización.
- Ver detalle del informe total
- Descargar archivo Excel del total.

Además, el sistema permite **"filtrar resultados"** y descargar informes parciales y detalles en excel parciales.

|                                                                                              |                                                                                     |              |         |           |          |                 | Resul       | tado del lugar de l |
|----------------------------------------------------------------------------------------------|-------------------------------------------------------------------------------------|--------------|---------|-----------|----------|-----------------|-------------|---------------------|
| lver                                                                                         | Filtrar resultado                                                                   | os De        | scarg   | ar inforn | 1e       | Ver detalle     | informe     | Descargar Ex        |
| tinuación se presentar                                                                       | los resultados en ba                                                                | ase a los pu | ntaje   | s obten   | idos er  | n la apliaciór  | n del cuest | ionario SUSESO,     |
|                                                                                              | 21 (versión b                                                                       | reve) para   | su an   | álisis e  | interpr  | etación.        |             |                     |
| Nombre 8                                                                                     | Impresa:                                                                            |              |         |           | Emp      | presas DEO      |             | 1                   |
| RU                                                                                           | T:                                                                                  |              |         |           | 77       | 247050-9        |             |                     |
| Lugar de                                                                                     | trabajo:                                                                            |              |         |           |          | Piso1           |             |                     |
| Región lugar                                                                                 | de trabajo:                                                                         |              |         |           | V Regio  | ón - Valparaíso | 2           |                     |
| Comuna luga                                                                                  | r de trabajo:                                                                       |              |         |           | Vir      | ia Del Mar      |             |                     |
| Dirección luga                                                                               | ir de trabajo:                                                                      |              | 1.011   |           | 1        | norte 654       |             |                     |
| Nº de trabajadores                                                                           | i lugar de trabajo:                                                                 | Hombre:      | 1       | Mujer     | : 4      | Total: 5        | % Respue    | estas 100%          |
| Fecha ap                                                                                     | licación:                                                                           | Inicio:      |         | 30/11/    | 2016     | Fin:            | 30/:        | 11/2016             |
|                                                                                              | N                                                                                   | VEL DE RIES  | GO PS   | sicosoc   | IAL      |                 |             |                     |
|                                                                                              |                                                                                     | Riesgo A     | ulto ni | ivel 3    |          |                 |             |                     |
|                                                                                              |                                                                                     |              |         |           |          |                 |             |                     |
| _                                                                                            |                                                                                     |              |         |           |          |                 |             |                     |
| Rissgo alter 5                                                                               | Riesgo alto 2                                                                       | Riesgo al    | to 1    |           | Riesgo r | nedio           | Sin riesg   | jo                  |
|                                                                                              |                                                                                     |              |         |           |          |                 |             |                     |
|                                                                                              |                                                                                     |              |         |           |          |                 |             |                     |
| -                                                                                            | Análisis según nú                                                                   | mero y porc  | entaj   | e de dim  | ensione  | es en riesgo    |             |                     |
| Dime                                                                                         | nsión                                                                               | Alto         | 9       | Alto      | Med      | io % Medi       | o Bajo      | % Bajo              |
| Exigencias                                                                                   | psicológicas                                                                        | 3            | 1.2     | 60%       | 1        | 2.0%            | 1           | 20%                 |
| Trabajo activo y desa                                                                        | rrollo de habilidades                                                               | 4            | 3       | 80%       | 0        | 0%              | 1           | 20%                 |
| Apoyo social                                                                                 | an la empresa                                                                       | 4            | 1.3     | 80%       | 1        | 20%             | 0           | 0%                  |
| Compen                                                                                       | saciones                                                                            | 3            | 1       | 60%       | 2        | 40%             | 0           | 0%                  |
| Doble p                                                                                      | resencia                                                                            | 2            | 1       | 40%       | 1        | 20%             | 2           | 40%                 |
| 100%<br>90%<br>80%                                                                           | Distrit                                                                             | BO%          | sgo p   | or dimen  | nsiones  | 801             |             |                     |
| 70%                                                                                          |                                                                                     |              |         |           |          |                 |             |                     |
| 60%                                                                                          | 60%                                                                                 |              |         |           |          | 60%             |             |                     |
|                                                                                              |                                                                                     |              |         |           | 40       | 2% 409          | 6 40%       |                     |
| 40%                                                                                          |                                                                                     |              | 100     |           |          |                 | 2011        |                     |
| 40%                                                                                          | 5 20%                                                                               |              | 207     |           |          |                 | 20%         |                     |
| 50%<br>40%<br>30%<br>20%<br>20%                                                              |                                                                                     | 6            |         |           | 0%       |                 |             |                     |
| 50%<br>40%<br>30%<br>20%<br>10%<br>0%                                                        | 03                                                                                  | celuo y Ape  | empres  | l en la   | Compens  | aciones Dob     | le presenda |                     |
| 2016<br>4019<br>3016<br>2016<br>2016<br>2016<br>2016<br>2016<br>2016<br>2016<br>2            | enclas psicológicas Trabajo av<br>detavrolio de l                                   | habilidades  | Anda I  | Alta      | Riesgo   | Alto            | esgo Bajo   |                     |
| 40%<br>40%<br>30%<br>20%<br>0%<br>6%                                                         | enclas askológicas Trabajo as<br>detavrollo de l<br>liesgo Alto Riesgo J            | Alto R       | Calla a |           |          |                 |             |                     |
| 50%<br>40%<br>20%<br>20%<br>5/g                                                              | enclas psicológicas Trabajo as<br>desarrollo de V<br>licespo Alto Ricespo -<br>Mato | Alto R       | ledio   | 9         | 6 Bajo   |                 |             |                     |
| 2014<br>4015<br>3016<br>2015<br>2016<br>2016<br>2016<br>2016<br>2016<br>2016<br>2016<br>2016 | enclas askelėjuos<br>deservitas askelėjuos<br>liesgo Alto<br>Riesgo<br>% Alto       | Alto R       | ledio   | 9         | 6 Bajo   |                 |             |                     |

Lugar de trabejo evaluado e través de Plataforma IST Online SUSESO/ISTAS 21

## 8.1.- Detalle del informe

El software proporciona, complementariamente, la siguiente información:

- Distribución de respuestas por pregunta.
- Preguntas de mayor y menor criticidad en el nivel de riesgo de cada dimensión.
- Preguntas de mayor y menor criticidad, considerando las 20 preguntas del cuestionario.

La información contenida en este detalle puede ser de utilidad al Comité para consensuar medidas correctoras.

25

## VERSIÓN BREVE SUSESO-ISTAS 21

+ Volver

| Lugar de trabaio        | Hospital              |
|-------------------------|-----------------------|
| Empresa                 | Instituto del Trabajo |
| Fecha finalización      | 12-01-2017            |
| Total encuestas válidas | 3                     |

Descargar informe

|   | TABLA DE ANÁ                                                                  | LISIS AVAN | ZADO CUES                        | TIONARIO         | SUSESO-IS                      | TAS 21 VER | SIÓN BREVE                                 |                                        |                                                |                                             |
|---|-------------------------------------------------------------------------------|------------|----------------------------------|------------------|--------------------------------|------------|--------------------------------------------|----------------------------------------|------------------------------------------------|---------------------------------------------|
|   | Dimensiones                                                                   |            | N <sup>*</sup> de pers           | onas que re      | espondiero                     |            | Análisis (                                 | le riesgo por<br>menor r               | pregunta (<br>iesgo)                           | Mayor a                                     |
|   | Exigencias Psicológicas                                                       | Siempre    | La<br>mayoría<br>de las<br>veces | Algunas<br>veces | Sólo<br>unas<br>pocas<br>veces | Nunca      | Criticidad<br>preguntas<br>en<br>dimensión | Ranking<br>pregunta<br>en<br>dimensión | Criticidad<br>pregunta<br>en total<br>encuesta | Ranking<br>pregunta<br>en total<br>encuesta |
| 1 | ¿Puede hacer su trabajo con tranquilidad y<br>tenerlo al día?                 | al 1       | all 1                            | all 1            | etti 0                         | etil 0     | 8.1%                                       | 5                                      | 2.4%                                           | 20                                          |
| 2 | En su trabajo, ¿tiene usted que tomar<br>decisiones difíciles?                | atl 0      | atl 0                            | all 1            | all 1                          | all 1      | 24.3%                                      | 2                                      | 7.1%                                           | 2                                           |
| 3 | En general, ¿considera usted que su trabajo<br>le produce desgaste emocional? | riil 0     | 0 [ha                            | eiil 0           | at <mark>l</mark> 2            | all 1      | 27%                                        | 1                                      | 7.9%                                           | 1                                           |
| 4 | En su trabajo, ¿tiene usted que guardar sus emociones y no expresarlas?       | atl 0      | etti 0                           | ail 1            | all 2                          | etti 0     | 21.6%                                      | 3                                      | 6.3%                                           | 3                                           |
| 5 | ¿Su trabajo requiere atención constante?                                      | ettil O    | all 1                            | ull 1            | eiti O                         | ull 1      | 18.9%                                      | 4                                      | 5.5%                                           | 5                                           |

|    |                                                                                                    |     |   | Ve    | eces |         |   | veces   |       | dimensión | dimensión | encuesta | encuesta |
|----|----------------------------------------------------------------------------------------------------|-----|---|-------|------|---------|---|---------|-------|-----------|-----------|----------|----------|
| 19 | Cuándo está en el trabajo, ¿piensa en las<br>exigencias domésticas y familiares?                                                                                                    | aff | 5 | LOEU  | 0    | tatil C | D | ull O   | att O | 50%       | 1         | 11.1%    | 8        |
| 20 | ¿Hay situaciones en las que debería estar<br>en el trabajo y en la casa a la vez? (para<br>cuidar un hijo enfermo, por accidente de<br>algún familiar, por el cuidado de abuelos,<br>etc.) | all | 5 | ctill | 0    | atil (  | D | eatil O | ull O | 50%       | 2         | 11.1%    | 9        |

| Preguntas mayor riesgo                                                        | Ranking |
|-------------------------------------------------------------------------------|---------|
| En su trabajo, ¿tiene usted que tomar decisiones difíciles?                   | 1       |
| En general, ¿considera usted que su trabajo le produce<br>desgaste emocional? | 2       |
| En su trabajo, ¿tiene usted que guardar sus emociones<br>y no expresarlas?    | 3       |

| Preguntas menor riesgo                                   | Ranking |
|----------------------------------------------------------|---------|
| Mis superiores me dan el reconocimiento que merezco      | 1       |
| Sus jefes inmediatos, ¿resuelven bien los conflictos?    | 2       |
| Entre compañeros y compañeras, ¿se ayudan en el trabajo? | 3       |

## 8.2.- Excel de resultados

El software proporciona un archivo Excel con todas las respuestas de los cuestionarios, para cada Lugar de Trabajo.

Con el objeto de garantizar la confidencialidad de las respuestas de los trabajadores:

- Se entregan las respuestas (fila) en diferentes pestañas (sexo, edad....)
- Las filas se generan aleatoriamente; así, la fila 1 de la pestaña "sexo" no es la misma persona que la fila 1 de la pestaña "Estamento".
- Para resguardar el anonimato y la confidencialidad, en el caso que en alguna variable exista solo 1 o 2 personas, el sistema no las mostrará (ejemplo: si solo hay 2 hombres en el grupo, el sistema indica "NA" (no aplica) en la variable sexo)

Complementariamente, el Software permite descargar un archivo Excel consolidado de las respuestas de los trabajadores de todos sus lugares de trabajo.

|   | Α     | В    | С       | D      | E         | F     | G       | Н      | 1        | J    | K | L | M | N   | 0 | Р | Q | R | S | · · 🔺 |
|---|-------|------|---------|--------|-----------|-------|---------|--------|----------|------|---|---|---|-----|---|---|---|---|---|-------|
| 1 | 1     | NA   | 0       | 4      | 4         | 4     | 4       | 0      | 0        | 0    | 0 | 0 | 0 | 4   | 0 | 0 | 0 | 4 | 4 |       |
| 2 | 2     | 2 NA | 0       | 4      | 4         | 4     | 4       | 0      | 0        | 0    | 0 | 0 | 0 | 4   | 0 | 0 | 0 | 4 | 4 |       |
| 3 | 3     | NA   | 0       | 4      | 4         | 4     | 4       | 0      | 0        | 0    | 0 | 0 | 0 | 4   | 0 | 0 | 0 | 4 | 4 |       |
| 4 | 4     | I NA | 0       | 4      | 4         | 4     | 4       | 0      | 0        | 0    | 0 | 0 | 0 | 4   | 0 | 0 | 0 | 4 | 4 |       |
| 5 | 5     | 5 NA | 0       | 4      | 4         | 4     | 4       | 0      | 0        | 0    | 0 | 0 | 0 | 4   | 0 | 0 | 0 | 4 | 4 |       |
| 6 |       |      |         |        |           |       |         |        |          |      |   |   |   |     |   |   |   |   |   | -     |
|   | 4 - F | Sexo | Rango d | e Edad | Estamento | Depar | tamento | Comuna | Direcció | ón ( | ÷ |   |   | : • |   |   |   |   |   | Þ     |

## 9.- Ingreso manual de cuestionarios (Opcional)

| Ċ   | Inicio |    |         |         |         |          |           |        |            |          |          |            |          |          |         |    |    |        | Empre | sa <u>Ejen</u> | iplo |
|-----|--------|----|---------|---------|---------|----------|-----------|--------|------------|----------|----------|------------|----------|----------|---------|----|----|--------|-------|----------------|------|
| ( ÷ | Volver |    |         |         |         |          |           |        |            |          |          |            |          |          |         |    |    |        |       |                |      |
|     |        |    |         |         |         |          |           |        | lman       | orted    | or moi   | aual       |          |          |         |    |    |        |       |                |      |
|     |        |    |         |         |         |          |           |        | unk        | ortau    | ormai    | luai       |          |          |         |    |    |        |       |                |      |
|     |        | 9  | Sexo    |         |         |          |           |        | $\bigcirc$ | lombre   |          | $\bigcirc$ | Mujer    |          |         |    |    |        |       |                |      |
|     |        | ě  | Qué ed  | ad tien | e?      |          |           |        | :          | Seleccio | ne un ra | ingo de E  | Edad     |          |         |    |    | $\sim$ |       |                |      |
|     |        | ě  | A qué [ | Departa | mento   | perten   | ece?      |        | :          | Seleccio | ne un D  | epartam    | ento     |          |         |    |    | ~      |       |                |      |
|     |        | ė  | A qué E | stame   | nto per | tenecei  | •         |        | ;          | Seleccio | ne un E  | stamento   | )        |          |         |    |    | ~      |       |                |      |
|     |        | ě  | A qué l | Jnidad  | Geográ  | fica pei | tenece    | ?      | ;          | Seleccio | ne una l | Unidad g   | eográfic | a        |         |    |    | ~      |       |                |      |
|     |        |    |         |         |         |          |           |        |            |          |          |            |          |          |         |    |    |        |       |                |      |
|     | 01     | 02 | 02      | 04      | 05      | 06       | 07        | 08     | Intr       | oduzca   | las resp | oues       | 12       | 14       | 15      | 16 | 17 | 19     | 10    | 20             |      |
| Г   |        | 02 | 03      | 04      | 05      | 00       | 07        | 08     | 09         | 10       | 11       | 12         | 12       | 14       | 10      | 10 | 1/ | 10     | 19    | 20             |      |
|     | I      |    | 1       | I       | I       | I        |           | L      | L          | I        |          |            |          |          |         | I  | I  | I      |       |                |      |
|     |        |    |         |         |         | Guarda   | ar cuesti | onario |            |          |          |            | Guard    | dar y co | ntinuar |    |    |        |       |                |      |

Si un Lugar de Trabajo se ha evaluado con el cuestionario en papel, existe la **opción de ingresar las respuestas al Software**. Para ello, desde la pantalla de registro de Lugar de trabajo, haga clic en "Lugar de trabajo manual" e ingrese la información solicitada.

Finalizado lo anterior, en el listado de Lugares de trabajo, aparecerá el ícono Esta opción le permitirá traspasar una a una las respuestas de los cuestionarios aplicados en papel.

Al finalizar, podrá obtener el informe de resultados haciendo clic en el ícono

|  | L |
|--|---|
|  | 1 |
|  |   |

Recuerde leer y aceptar las condiciones de importación de respuestas en formato papel.

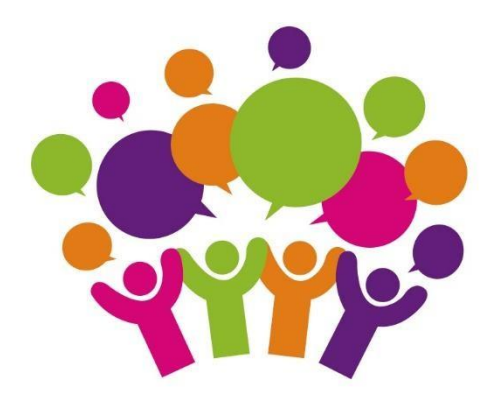

#### Más información en <u>www.ist.cl</u>

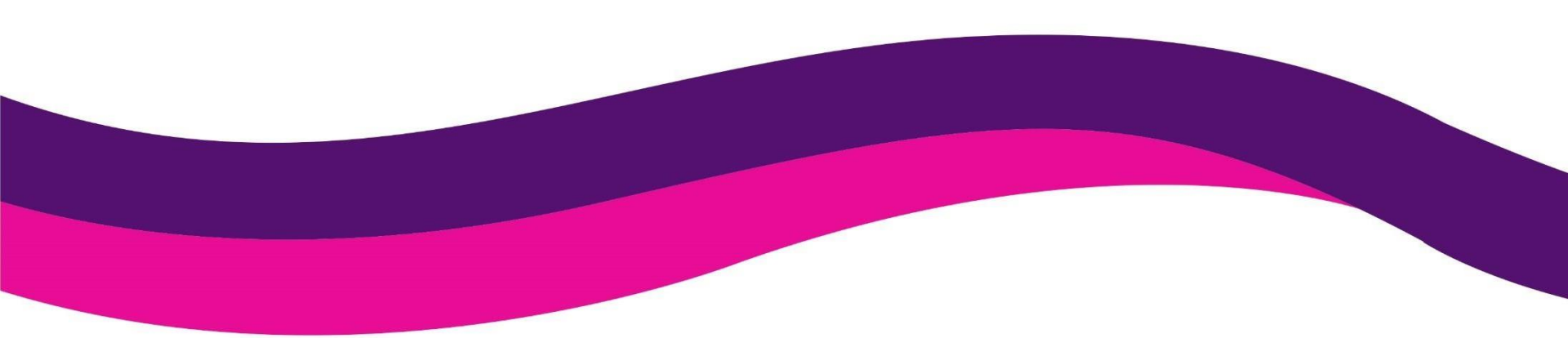